Siemens PLM Software Greater China Technical Tips & News Hot Line:800-810-1970

2018-10-26

### Siemens PLM Software 技術技巧及新聞

歡迎流覽 《Siemens PLM Software 技術技巧及新聞》,希望它能成為 Siemens PLM Software 技術支援團隊將 Siemens PLM Software 最新產品更新、技術技巧及新聞傳遞給用戶的一種途徑

#### Date: 2018/10/26

### **NX** Tips

## 1. Win10 系統裡找不到 NX11 "Command Prompt"命令提示符.

#### Symptom :

在 Win10 裡安裝 NX11 後,在開始功能表裡找不到 "Command Prompt" 命令提示符。 Solution:

解決方法需要客戶手工創建,具體操作方法如下:

- 1. 搜索 Windows command prompt 'cmd.exe'
- 2. 發送 'cmd.exe'到 Desktop (創建 shortcut)
- **3**. 修改新的 shortcut properties 。 假設安裝到默認位置

Target: C:\Windows\System32\cmd.exe /k ugiicmd.bat "C:\Program Files\Siemens\NX 11.0" Start in: "C:\Program Files\Siemens\NX 11.0\UGII\" Comment: shortcut to Command Prompt - ugiicmd.bat

|                                    |                                   | <b>D</b> 4 4     |                   |         |  |
|------------------------------------|-----------------------------------|------------------|-------------------|---------|--|
| Colors                             | Security                          | Details          | Previous Versions |         |  |
| General                            | Shortcut                          | Options          | Font              | Layout  |  |
| 0:\N                               | IX 11 Comman                      | d Prompt         |                   |         |  |
| Target type:                       | Application                       |                  |                   |         |  |
| Target location                    | : system32                        |                  |                   |         |  |
| Target:                            | giicmd.bat "                      | C:\Program Files | \Siemens\N        | X 11.0" |  |
|                                    | 1.5                               |                  |                   |         |  |
|                                    |                                   |                  |                   |         |  |
| Start in:                          | C:\Program                        | Files\Siemens\N  | IX 11.0\UGI       | X       |  |
| Start in:<br>Shortcut key:         | C:\Program<br>None                | Files\Siemens\N  | IX 11.0\UGI       | N       |  |
| Start in:<br>Shortcut key:<br>Run: | C:\Program<br>None<br>Normal wind | Files\Siemens\A  | IX 11.0\UGI       | \<br>~  |  |

4.把快速鍵改名為 "NX 11 Command Prompt"

NOTE: NX 12.已經修正了這個問題。

# **Tecnomatix Tips**

# 2. <u>當我要在 eM-server 中對 schema 做 Reset Tables 的時候失敗.</u>

### 問題/症狀:

==================

當我在在做 Reset Tables 的時候, 我得到了下面的錯誤:

"Failed to stop eMSAgent notification service"

而且當我在對 system root 做 Association 的時候,也得到了許可權的錯誤。

### 解決方法:

\_\_\_\_\_

您在設置 eM-Server COM+ Identity 中設置 "This User",然後設置用戶名和密碼,就能 解決這個問題了。Windows 10 不允許使用 Interactive User 自動設置。而在 Windows 7 是沒有問題的。

## **Teamcenter Tips**

## 3. <u>啟動應用程式 "ipem" 失敗</u>

## 問題:

啟動集成環境 Creo 時報錯:啟動應用程式 "ipem" 失敗。

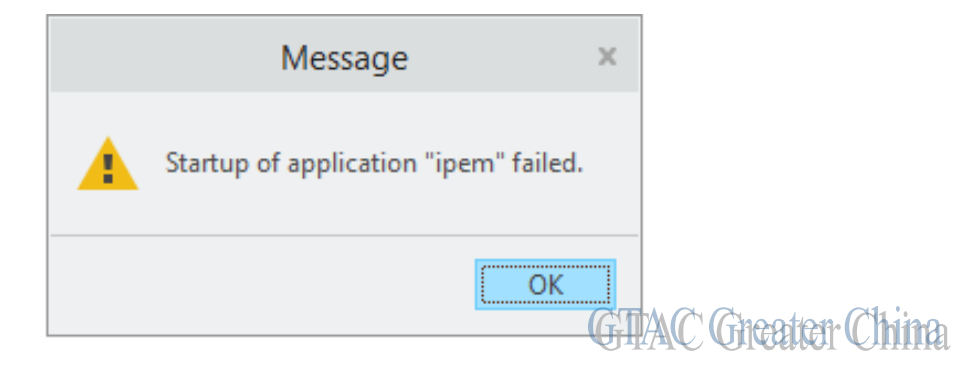

軟體配置:

Teamcenter Integration for Creo: 11.4.0.1 and above

Teamcenter: 11.2.1 and above

Creo: 4.0 M010 and above

2018-10-26

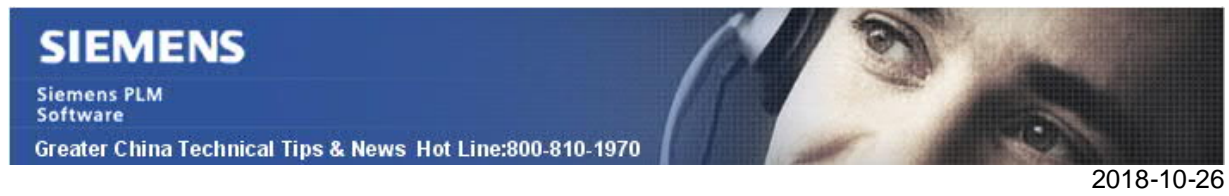

#### 解決方法:

一般情況下,是由於"J-Link API Toolkit"未安裝造成的,你需要通過 Creo 安裝程式,重新添加該程式功能配置。

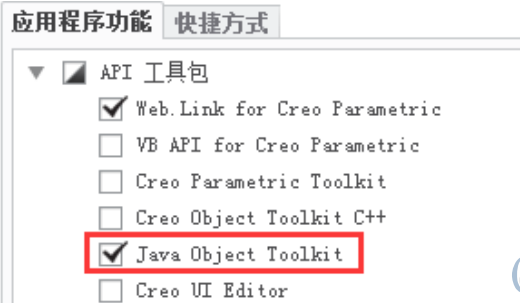

GTAC Greater China

"J-Link API Toolkit"是 IPEM 安裝的前置條件,這在 Installation Guide 中也有說明。

Greater China ME&S Service Team PRC Helpdesk (Mandarin): 800-810-1970/021-22086635 Taiwan Helpdesk (Mandarin): 00801-86-1970 HK Helpdesk (Cantonese): 852-2230-3322 Global Technical Access Center: <u>http://www.siemens.com/gtac</u> Siemens PLM Software Web Site: <u>http://www.plm.automation.siemens.com/zh\_cn/</u>

此e-mail newsletter 僅提供給享有產品支援與維護的Siemens PLM 軟體使用者。當您發現問題或希望棄訂,請發送郵件至 <u>helpdesk\_cn.plm@siemens.com</u>聯繫,如棄訂,請在標題列中注明"棄訂"